## Install Ink Tanks

Printer uses one Printhead Cartridge and five Ink Tanks (*two Black, one Cyan, one Magenta, and one Yellow*).

 Look at the Control Panel Touchscreen. Ink Tank status information appears in left side of the Touchscreen. Note that the Ink Tank indicator boxes are empty. NOTE: The question marks indicate that no Ink Tanks are detected by the Printer.

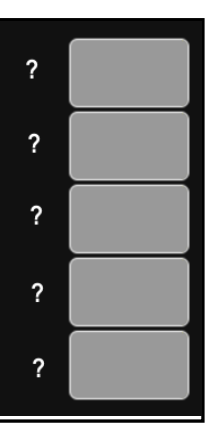

- 2. Open the Ink Tank Door (hinged at bottom). (Disconnects Printer communication with Ink Tanks and allows safe installation and replacement.) Open Ink Tank Latches [A].
- **3.** Remove new Ink Tank(s) from packaging.

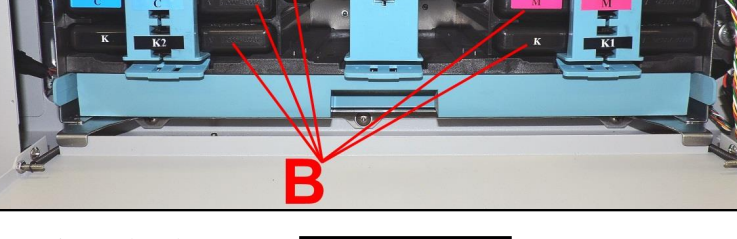

Insert Ink Tanks (*labels up*) into appropriate color slots [B]. Close Ink Tank Latches.
INSTALLATION TIP: Make sure Ink Tanks seat properly. Insert Ink Tank into appropriate Ink Station, then pull Ink Tank back about an inch and push forward firmly to insure that Ink Nozzles

penetrate seals on Ink Tanks.

5. Close Ink Tank Door. Ink colors fill in as Ink Tanks are installed. If ink colors do not fill in after a few seconds, open Ink Tank Door again and reinstall Ink Tank(s).

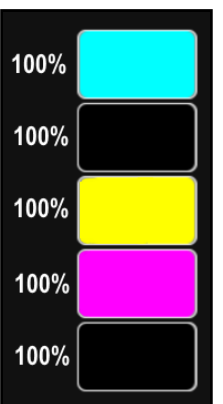

## WARNING!

Ink in Ink Tanks may be harmful if swallowed. Keep new and used Ink Tanks out of reach of children. Discard empty tanks immediately.